### Uvod

Poštovani prijavitelji, molimo vas da prije popunjavanja *on line* prijavnog obrasca za financiranje obrazovnih, znanstvenih, kulturnih, zdravstvenih, poljoprivrednih i ostalih programa i projekata od interesa za hrvatski narod u Bosni i Hercegovini pažljivo pročitate ove upute kako biste se na pravilan način mogli prijaviti i popuniti e-prijavni obrazac.

Savjetujemo da se ovoj aplikaciji pristupa preko stolnog internet preglednika i da za prijavu osigurate dovoljno vremena te unaprijed pripremite potrebnu dokumentaciju koju ćete koristiti za popunjavanje prijave.

Napominjemo da dokumentacija koju budete slali u obliku priloga mora biti čitljiva i valjana, a veličina pojedinačnog priloga ograničena je na 30 MB.

Vodite računa da nepotpuno popunjeni e-prijavni obrazac kao i onaj uz koji nije priložena sva obvezna dokumentacija neće biti uzet u razmatranje.

## Ukoliko se niste već registrirali i aktivirali Korisnički račun za prijavu na neki od ranijih natječaja/poziva putem računalnog sustava, potrebno je provesti postupak registracije.

#### Registracija i Prijava

Odabiru i popunjavanju e-prijavnog obrasca pristupate putem poveznice objavljene na mrežnoj stranici Središnjeg državnog ureda za Hrvate izvan Republike Hrvatske. Prije pristupa i popunjavanja e-prijavnog obrasca morate se registrirati i aktivirati Korisnički račun. Registraciju ćete pokrenuti klikom miša na gumb "Prijava", a zatim na gumb "Registriraj se". Za upis u sustav (= registraciju) treba unijeti korisničko ime i lozinku (zaporku). Kao korisničko ime trebate upisati vašu *e-mail* adresu, a kao lozinku odgovarajući broj znakova (ukupno najmanje 7 znakova, od kojih 1 treba biti veliko slovo, 1 opći znak i 2 broja).

Nakon registracije i kreiranja Vašeg korisničkog računa na e-mail adresu koju ste upisali u korisničkim podacima dobit ćete poruku o aktivaciji Vašeg korisničkog računa. Kliknite na poveznicu u dobivenoj poruci i time dovršite registraciju. Tek tada možete s Vašim korisničkim imenom i lozinkom pristupiti e-prijavi i započeti popunjavanje e-prijavnog obrasca.

Ukoliko ste zaboravili korisničko ime i/ili lozinku potrebno je kliknuti na "Zaboravili ste lozinku?" te slijediti daljnje upute. Ukoliko i na taj način ne uspijete pristupiti Korisničkom računu potrebno je ispočetka registrirati novi Korisnički račun za što Vam je potrebna potpuno nova e-mail adresa koju niste koristili prilikom prve registracije i aktivacije Korisničkog računa.

#### Nova prijava

Sama prijava započinje odabirom gumba "Moji zahtjevi" u alatnoj traci aplikacije na vrhu stranice te odabirom natječaja za koji se prijavljujete, odnosno kategorije prihvatljivog prijavitelja ispred kojeg prijavljujete projekt: Javni natječaj za financiranje obrazovnih, znanstvenih, kulturnih, zdravstvenih, poljoprivrednih i ostalih programa i projekata od interesa za hrvatski narod u Bosni i Hercegovini – **pravne osobe** ili Javni natječaj za financiranje obrazovnih, znanstvenih, kulturnih, zdravstvenih, poljoprivrednih i ostalih programa i projekata od interesa za hrvatski narod u Bosni i Hercegovini – **pravne osobe** ili Javni natječaj za financiranje obrazovnih, znanstvenih, kulturnih, zdravstvenih, poljoprivrednih i ostalih programa i projekata od interesa za hrvatski narod u Bosni i Hercegovini – **fizičke osobe**.

Nakon što ste se prethodno registrirali i odabrali jedan od natječaja u odgovarajućoj kategoriji prijavitelja, popunjavanju prijave pristupate odabirom gumba *Kreiraj zahtjev*.

Popunjavanje prijave sastoji se od nekoliko koraka:

1. Osnovni podaci,

2. Podaci o prijavitelju projekta,

3. Podaci o projektu,

- 4. Proračun projekta,
- 5. Prilozi (učitavanje priloga),

Slijedeći navedene korake i grupe pitanja, pristupate popunjavanju prijavnog obrasca u kojem je potrebno popuniti sva prazna polja s podacima o vašoj prijavi i projektu.

# NAPOMENA: Nakon svakog popunjenog polja, potrebno je spremiti podatke koje ste unijeli (gumb <u>Spremi</u>)!

Ukoliko nisu popunjena sva tražena polja, prilikom slanja prijave, pojavit će se crvena napomena o koraku i polju koji nije popunjen. Tada je potrebno vratiti se na to polje/korak i popuniti tražene podatke te ih spremiti i nakon toga poslati prijavu.

E-prijavni obrazac je moguće popunjavati u više navrata, potrebno je samo spremiti podatke nakon njihova unošenja i u tom vremenu vaša prijava je spremljena i nalazi se u statusu "u izradi" i od tada je moguće i napustiti ekran pa kasnije, kad vam vrijeme dozvoli, nastaviti popunjavati prijavu u više navrata.

#### Dodavanje priloga

U koraku 5. Prilozi, potrebno je učitati obvezne priloge i dokumentaciju te neobavezne (ukoliko je primjenjivo), kako je navedeno u Javnom natječaju. Svaki prilog se učitava tako da se pored određenog priloga klikne na "Dodaj" i učita odabrana datoteka te klikne gumb "Spremi". Svaki od učitanih priloga moguće je obrisati klikom na gumb "Obriši datoteku" ili preuzeti klikom na učitanu datoteku.

### Predaja i slanje prijave

Ukoliko su svi koraci popunjeni, za konačnu predaju e-prijavnog obrasca potrebno je odabrati gumb "Pošalji" nakon čega više nije moguće uređivati e-prijavni obrazac. Stoga Vam savjetujemo da prije odabira gumba "Pošalji" još jednom provjerite sve podatke iz e-prijavnog obrasca jer ih nakon toga više nećete moći mijenjati niti uređivati.

Prije nego se e-prijavni obrazac pošalje putem računalnog sustava, potrebno je preuzeti prilog "Izjava prijavitelja o točnosti podataka" za pravne osobe, odnosno "Izjava prijavitelja o točnosti podataka i provedbi programa/projekta" za fizičke osobe koju je potrebno preuzeti, ispisati te ovjeriti potpisom (osobe ovlaštene za zastupanje pravne osobe/fizičke osobe) i pečatom (pravne osobe) te učitati u sustav i pripremiti za slanje sukladno uputi niže.

<u>Pravne osobe u papirnatom obliku putem pošte dostavljaju **samo** ovjerenu Izjavu prijavitelja o točnosti podataka, zajedno s potvrdom/uvjerenjem da se protiv osobe ovlaštene za zastupanje i voditelja programa/projekta ne vodi kazneni postupak i/ili potvrdom/uvjerenjem o nekažnjavanju (izvornik ne stariji od 6 mjeseci). Fizičke osobe u papirnatom obliku putem pošte dostavljaju **samo** ovjerenu Izjavu prijavitelja o točnosti podataka i provedbi programa/projekta zajedno s potvrdom/uvjerenjem da se protiv prijavitelja programa/projekta ne vodi kazneni postupak i/ili potvrdu/uvjerenje o nekažnjavanju (izvornik ne stariji od 6 mjeseci). Prethodno navedenu dokumentaciju potrebno je dostaviti preporučeno poštom na adresu:</u>

#### Središnji državni ured za Hrvate izvan Republike Hrvatske Pantovčak 258, 10000 Zagreb, Republika Hrvatska

s naznakom:

#### "za Javni natječaj za financiranje obrazovnih, znanstvenih, kulturnih, zdravstvenih, poljoprivrednih i ostalih programa i projekata od interesa za hrvatski narod u Bosni i Hercegovini za 2023. godinu"

Rok za podnošenje prijava u elektroničkom i papirnatom obliku je **od 17. travnja do 17. svibnja 2023.** godine.

Prijava na Javni natječaj se obavezno podnosi u elektroničkom (propisani prilozi) i papirnatom obliku (pravne osobe: Izjava prijavitelja o točnosti podataka i potvrde/uvjerenja da se protiv osobe ovlaštene za zastupanje i voditelja programa/projekta ne vodi kazneni postupak i/ili potvrde/uvjerenja o nekažnjavanju; fizičke osobe: Izjava prijavitelja o točnosti podataka i provedbi programa/projekta i potvrda/uvjerenje da se protiv prijavitelja programa/projekta ne vodi kazneni postupak ili potvrda/uvjerenje o nekažnjavanju).

Prijave podnesene nakon roka za podnošenje prijava, nepotpune prijave ili prijave koje sadrže odstupanja ili dijelove koji nisu u skladu s Javnim natječajem i potrebnom dokumentacijom, prijave koje nisu popunjene u odgovarajućem e-prijavnom obrascu putem računalnog sustava, prijave koje nisu napisane na propisanim obrascima za Javni natječaj te su podnesene na drugi način suprotno tekstu Javnog natječaja, neće se razmatrati.

#### Pregled prijava

Do pregleda svojih predanih prijava i pregleda svih unesenih podataka, prijavitelj može pristupiti klikom na "Moji zahtjevi" u alatnoj traci aplikacije na vrhu stranice te na "Predani" na lijevoj strani stranice zahtjeva.

U slučaju potrebe imate mogućnost pristupiti i izradi nove prijave, tako da odaberete odgovarajući Javni natječaj te klikom na gumb "Kreiraj novi zahtjev" i potom unosite podatke na već opisan način.

Dodatne informacije vezane uz podnošenje prijave možete dobiti radnim danom u vremenu od 10:00 do 15:00 sati na brojevima telefona: +385(0)1/6444-682, +385(0)1/6444-678 ili na e-mail adresi: hrvati-bih-projekti@hrvatiizvanrh.hr

Zbog mogućeg velikog broja pisanih upita isti će biti rješavani prema redoslijedu primitka, slijedom čega Vas molimo za razumijevanje ukoliko pisani odgovor ne zaprimite unutar 72 sata od dana slanja pisanog upita uz dodatnu napomenu kako ne možemo jamčiti davanje pravodobnog odgovora ukoliko pisani upit zaprimimo unutar 48 sati prije isteka roka za podnošenje prijava na Javni natječaj.